# OpenClinica

# **3.4.11 Remove, Restore, and Delete Defined** CRFs

If your <u>User Type has appropriate permission</u>, you can perform the following actions on defined CRFs or versions you no longer want to use:

- Delete a version of a CRF if it has not been used for data entry for any Subjects and you no longer want the CRF in your OpenClinica system for potential use in any Studies. You cannot recover the CRF after its been deleted.
- Remove a version of the CRF if it has been used for data entry for Subjects, to prevent its use going forward. Data captured using this version of the CRF is not included in data extracts whose definition specifies that CRF. You can restore a version of the CRF that's been removed.
- Restore a version of the CRF that has previously been removed, which allows it to again be used for data entry for Subjects.
- Remove the "original" (parent) CRF to prevent any versions of that CRF to be used going forward, and to prevent the CRF from being assigned to any more Event Definitions. You can restore the parent CRF, and all versions, after it has been removed. Data captured using any versions of the CRF is not included in data extracts whose definition specifies that CRF.
- Restore an "original" CRF that has previously been removed, which allows any versions of that CRF to be used going forward, and allows the CRF to be assigned to Event Definitions.
- Archive a version of the CRF to prevent it from being added to any more Event Definitions. Data previously captured using that version of the CRF is included in data extracts whose definition specifies that CRF. Instructions to archive a CRF are in <u>Administer CRFs</u>.

## **Delete a CRF Version**

Delete a version of a defined CRF if it has not been used for data entry for any Subjects. A deleted version of a CRF cannot be restored. To delete a version of a CRF:

| Page 1 of 1    |                 |                       |                |            |                        | Find            | Blank (<br>Templa | CRF       | OpenClin<br>Library | nica CR | FI | Create<br>New C | RF |
|----------------|-----------------|-----------------------|----------------|------------|------------------------|-----------------|-------------------|-----------|---------------------|---------|----|-----------------|----|
| CRF Name       | Date<br>Updated | Last<br>Updated<br>by | CRF_OID        | Versions   | Version_OID            | Date<br>Created | Owner             | Status    | Download            | Actions |    |                 |    |
| Adverse        | 05-Jul-2011     | agoodwin              | F_ADVERSEEVENT | (original) |                        | 05-Jul-2011     | agoodwin          | available |                     | 8       | Ľ  | X               |    |
| Events         |                 |                       |                | v1.0       | F_ADVERSEEVENT_V10     | 05-Jul-2011     | agoodwin          | available |                     | ٩.      | X  | X               |    |
|                |                 |                       |                | v1.2       | F_ADVERSEEVENT_V12     | 05-Jul-2011     | agoodwin          | available |                     | ٩.      | X  | X               |    |
| Agent          | 05-Jul-2011     | agoodwin              | F_AGENTADMINIS | (original) |                        | 05-Jul-2011     | agoodwin          | available |                     | 5       | Ľ  | X               | E  |
| Administration |                 |                       |                | v1.0       | F_AGENTADMINIS_V10     | 05-Jul-2011     | agoodwin          | available |                     | ٩.      | X  | X               |    |
| Concomitant    | 05-Jul-2011     | agoodwin              | F_CONCOMITANTM | (original) |                        | 05-Jul-2011     | agoodwin          | available |                     | 5       | Ľ  | X               | E  |
| Medications    |                 |                       |                | v1.0       | F_CONCOMITANTM_V10     | 05-Jul-2011     | agoodwin          | available |                     | ٩.      | X  | X               |    |
| Eligibility    | 05-Jul-2011     | agoodwin              | F_ELIGIBILITY  | (original) |                        | 05-Jul-2011     | agoodwin          | available |                     | 5       | P  | X               | E  |
|                |                 |                       |                | v1.0       | F_ELIGIBILITY_V10      | 05-Jul-2011     | agoodwin          | available |                     | ٩.      | X  | X               |    |
| Last           | 15-Apr-2012     | agoodwin              | F_LASTTREATMEN | (original) |                        | 15-Apr-2012     | agoodwin          | available |                     | ٩.      | I  | X               | E  |
| Treatment      |                 |                       |                | English    | F_LASTTREATMEN_ENGLISH | 15-Apr-2012     | agoodwin          | available |                     | ٩.      | X  | X               |    |
|                |                 |                       |                | Espanol    | F_LASTTREATMEN_ESPANOL | 15-Apr-2012     | agoodwin          | available |                     | 5       | X  | X               |    |

1. Access the <u>Table of CRFs</u>.

2. For the version of the CRF you want to delete, click the Delete icon 🗷. For the example, the Espanol version of the Last Treatment CRF is being deleted. The Confirm Deletion of CRF Version page opens.

| Confirm Deletion of CRF V<br>You choose to DELETE the following CRF Version | ersion<br>permanently, please notice that it CANNOT be restored in the future |
|-----------------------------------------------------------------------------|-------------------------------------------------------------------------------|
| Name:                                                                       | Espanol                                                                       |
| Description:                                                                | Last Treatment, Spanish                                                       |
|                                                                             |                                                                               |
| Delete CRF Version                                                          | Cancel                                                                        |

3. Click Delete CRF Version, then click OK in the confirmation dialog box. The Manage CRFs page opens. The version of the CRF you deleted no longer appears in the table.

| Page 1 of 1    |                 |                       |                |            |                        | Find            | Blank (<br>Templa | CRF<br>ite | OpenClin<br>Library | nica CR  | F | Create<br>New C | RF |
|----------------|-----------------|-----------------------|----------------|------------|------------------------|-----------------|-------------------|------------|---------------------|----------|---|-----------------|----|
| CRF Name       | Date<br>Updated | Last<br>Updated<br>by | CRF_OID        | Versions   | Version_OID            | Date<br>Created | Owner             | Status     | Download            | Action   | s |                 |    |
| Adverse        | 05-Jul-2011     | agoodwin              | F_ADVERSEEVENT | (original) |                        | 05-Jul-2011     | agoodwin          | available  |                     |          | 1 | X               |    |
| Events         |                 |                       |                | v1.0       | F_ADVERSEEVENT_V10     | 05-Jul-2011     | agoodwin          | available  |                     | <b>S</b> | x | X               |    |
|                |                 |                       |                | v1.2       | F_ADVERSEEVENT_V12     | 05-Jul-2011     | agoodwin          | available  |                     | ٩.       | X | X               |    |
| Agent          | 05-Jul-2011     | agoodwin              | F_AGENTADMINIS | (original) |                        | 05-Jul-2011     | agoodwin          | available  |                     | 5        | 1 | X               |    |
| Administration |                 |                       |                | v1.0       | F_AGENTADMINIS_V10     | 05-Jul-2011     | agoodwin          | available  |                     | ٩.       | X | X               |    |
| Concomitant    | 05-Jul-2011     | agoodwin              | F_CONCOMITANTM | (original) |                        | 05-Jul-2011     | agoodwin          | available  |                     | 5        | 1 | X               |    |
| Medications    |                 |                       |                | v1.0       | F_CONCOMITANTM_V10     | 05-Jul-2011     | agoodwin          | available  |                     | ٩.       | X | X               |    |
| Eligibility    | 05-Jul-2011     | agoodwin              | F_ELIGIBILITY  | (original) |                        | 05-Jul-2011     | agoodwin          | available  |                     |          | 1 |                 |    |
|                |                 |                       |                | v1.0       | F_ELIGIBILITY_V10      | 05-Jul-2011     | agoodwin          | available  |                     | ٩.       | X | X               |    |
| Last           | 15-Apr-2012     | agoodwin              | F_LASTTREATMEN | (original) |                        | 15-Apr-2012     | agoodwin          | available  |                     |          | 1 |                 | E  |
| Treatment      |                 |                       |                | English    | F_LASTTREATMEN_ENGLISH | 15-Apr-2012     | agoodwin          | available  |                     | 5        | x | X               |    |

If you try to delete a version of a CRF that has already been used to enter Subject data, OpenClinica prevents you and displays the following:

| OpenClinica <sup>®</sup>                        |                                    |                                                                                                    |                         |                        |  |  |  |  |
|-------------------------------------------------|------------------------------------|----------------------------------------------------------------------------------------------------|-------------------------|------------------------|--|--|--|--|
| ENTERPRISE                                      | Home   Subject Matrix   Note       | es & Discrepancies   St                                                                                            | udy Audit Log   Tasks 🔫 | Report Issue   Support |  |  |  |  |
|                                                 |                                    |                                                                                                    |                         |                        |  |  |  |  |
| Alerts & Messages -                             |                                    |                                                                                                    |                         |                        |  |  |  |  |
| This CRF versionEnglish<br>has associated study | Confirm Deletion of                | of CRF Version                                                                                                    |                         |                        |  |  |  |  |
| event definitions and<br>cannot be deleted.     | You choose to DELETE the following | You choose to DELETE the following CRF Version permanently, please notice that it CANNOT be restored in the future |                         |                        |  |  |  |  |
|                                                 | Name:                              |                                                                                                    | English                 | 1                      |  |  |  |  |
|                                                 | Description:                       |                                                                                                    | Last Treatment          |                        |  |  |  |  |
| Instructions 🔹                                  | 1                                  |                                                                                                    |                         |                        |  |  |  |  |
| Info                                            | Associated Event Defini            | tions                                                                                                    |                         |                        |  |  |  |  |
|                                                 | Study Event                        | Study ID                                                                                                    | Date Created            | Owner                  |  |  |  |  |
|                                                 | Follow-up Treatment                | 3                                                                                                    | 15-Apr-2012             | agoodwin               |  |  |  |  |
|                                                 |                                    |                                                                                                    |                         |                        |  |  |  |  |
|                                                 |                                    |                                                                                                    |                         |                        |  |  |  |  |
|                                                 | Go Back to CRF List                |                                                                                                    |                         |                        |  |  |  |  |
|                                                 |                                    |                                                                                                    |                         |                        |  |  |  |  |

#### **Remove a CRF Version**

If a version of a defined CRF has been used for data entry for Subjects, you can prevent its use going forward by removing it. A version of a CRF that has been removed can be restored. To remove a version of the CRF:

- 1. Access the <u>Table of CRFs</u>.
- 2. For the version of the CRF you want to remove, click the Remove icon 💌. For the example shown here, the Last Treatment CRF, English version, is being removed. The Confirm Removal of CRF Version page opens. It lists the Event CRFs and Subjects who have had data entered using that version of the CRF.

| Confirm Remova                 | l of CRF Version    |                |                  |
|--------------------------------|---------------------|----------------|------------------|
| 'ou choose to remove the follo | wing CRF Version:   |                |                  |
| Name:                          |                     | English        |                  |
| Description:                   |                     | Last Treatment |                  |
| Associated Event CRFs<br>      | Study Event         | Repeat Number  | Date Interviewed |
| SCRC001                        | Follow-up Treatment | 1              |                  |
|                                |                     |                |                  |
| Remove CRF Vers                | ion Can             | cel            |                  |

3. Click Remove CRF Version, and then click OK in the confirmation dialog box. The Manage CRFs page opens. The version of the CRF you removed is listed, but with a Restore icon instead of a Remove icon in the Actions column and a Status of "removed".

| Page 1 of 1    |                 |                       |                |            |                        | Find            | Blank (<br>Templa | CRF<br>ite | OpenClin<br>Library | nica CRI | F I | Create<br>New C | RF |
|----------------|-----------------|-----------------------|----------------|------------|------------------------|-----------------|-------------------|------------|---------------------|----------|-----|-----------------|----|
| CRF Name       | Date<br>Updated | Last<br>Updated<br>by | CRF_OID        | Versions   | Version_OID            | Date<br>Created | Owner             | Status     | Download            | Actions  |     |                 |    |
| Adverse        | 05-Jul-2011     | agoodwin              | F_ADVERSEEVENT | (original) |                        | 05-Jul-2011     | agoodwin          | available  |                     | 8        | 1   | X               |    |
| Events         |                 |                       |                | v1.0       | F_ADVERSEEVENT_V10     | 05-Jul-2011     | agoodwin          | available  |                     | 8        | X   | X               |    |
|                |                 |                       |                | v1.2       | F_ADVERSEEVENT_V12     | 05-Jul-2011     | agoodwin          | available  |                     | ٩.       | X   | X               |    |
| Agent          | 05-Jul-2011     | agoodwin              | F_AGENTADMINIS | (original) |                        | 05-Jul-2011     | agoodwin          | available  |                     | 5        | 1   | X               | E  |
| Administration |                 |                       |                | v1.0       | F_AGENTADMINIS_V10     | 05-Jul-2011     | agoodwin          | available  |                     | ٩.       | X   | X               |    |
| Concomitant    | 05-Jul-2011     | agoodwin              | F_CONCOMITANTM | (original) |                        | 05-Jul-2011     | agoodwin          | available  |                     | 5        | 1   | X               |    |
| Medications    |                 |                       |                | v1.0       | F_CONCOMITANTM_V10     | 05-Jul-2011     | agoodwin          | available  |                     | ٩.       | X   | X               |    |
| Eligibility    | 05-Jul-2011     | agoodwin              | F_ELIGIBILITY  | (original) |                        | 05-Jul-2011     | agoodwin          | available  |                     | 5        | 1   | X               | E  |
|                |                 |                       |                | v1.0       | F_ELIGIBILITY_V10      | 05-Jul-2011     | agoodwin          | available  |                     | ٩.       | x   | x               |    |
| ast            | 15-Apr-2012     | agoodwin              | F_LASTTREATMEN | (original) |                        | 15-Apr-2012     | agoodwin          | available  |                     | 5        |     | X               | E  |
| Treatment      |                 |                       |                | English    | F_LASTTREATMEN_ENGLISH | 15-Apr-2012     | agoodwin          | removed    |                     | 5        | 3   | X               |    |

After removing the version of the CRF, you can still view the CRF and can still view Subject data for that version of the CRF, as shown below, however you cannot change any of the data. The status of the CRF for the Subject is "locked":

| r= Study Subject Record   r= Events   Page 1 of 1   Find   Schedule New Event                                     |          |
|----------------------------------------------------------------------------------------------------|----------|
| Page 1 of 1 Find Schedule New Event                                                                               | ]        |
|                                                                                                    |          |
| Event<br>(Occurrence<br>Number) Start Date Location Status Actions CRFs (Name, Version, Status, Updated, Actions) |          |
| Follow-up 15-Apr-2012 data 🕙 Agent Administration v1.0                                                            | -        |
| started Concomitant Medications v1.0                                                                              | <b>4</b> |
| Physical Exam English 🛟 🔲 📝 🔄                                                                                     |          |
| Last Treatment English 🔝 15-Apr-2012 (agoodwin)                                                                   | X        |
| Registration Visit 01-Jul-2011 signed S Eligibility v1.0 C 06-Jul-2011 (Katz)                                     | XX       |
| Physical Exam English 🕑 06-Jul-2011 💓 🕓 🎒                                                                         | XX       |
| Verification of Informed v2.0                                                                                     | XX       |
| Initial Treatment 20-Jun-2011 data entry data entry Medications v1.0                                              |          |
| started Market Physical Exam English 🗧 🔝 🛃                                                                        |          |
| Agent Administration v1.0                                                                                         | XX       |
|                                                                                                    |          |
| E Group                                                                                                    |          |
| E Global Subject Record                                                                                           |          |
| Go Back to Subject List                                                                                           |          |

After removing a version of the CRF, it is no longer available for you to choose from when you enter data for any other Subjects for that CRF.

#### **Restore a CRF Version**

After removing a version of a defined CRF, you can restore it to make it available for use for entering Subject data. To restore a version of the CRF:

- 1. Access the <u>Table of CRFs</u>.
- 2. For the version of the CRF you want to restore, click the Restore icon 💿. For the example shown here, the Last Treatment CRF, English version, is being restored.

The Confirm Restore of CRF Version page opens. It lists the Event CRFs and Subjects who have had data entered using that version of the CRF.

| onfirm Restore of                     | f CRF Version  |                |
|---------------------------------------|----------------|----------------|
| u choose to restore the followin      | g CRF version: |                |
| Name:                                 |                | English        |
| Description:                          |                | Last Treatment |
| registed Exact CDCs                   |                |                |
| sociated Event CRFs<br>Study Event ID | Date Interview | red Status     |

 Click Restore CRF Version, then click OK in the confirmation dialog box. The Manage CRFs page opens. The CRF you restored is listed with a status of "available."

| Page 1 of 1    |                 |                       |                |            |                        | Find            | Blank (<br>Templa | CRF<br>ite | OpenCli<br>Library | nica CR | F | Create<br>New C | RF |
|----------------|-----------------|-----------------------|----------------|------------|------------------------|-----------------|-------------------|------------|--------------------|---------|---|-----------------|----|
| CRF Name       | Date<br>Updated | Last<br>Updated<br>by | CRF_OID        | Versions   | Version_OID            | Date<br>Created | Owner             | Status     | Download           | Actions | 5 |                 |    |
| Adverse        | 05-Jul-2011     | agoodwin              | F_ADVERSEEVENT | (original) |                        | 05-Jul-2011     | agoodwin          | available  |                    |         | 1 | X               | E  |
| Events         |                 |                       |                | v1.0       | F_ADVERSEEVENT_V10     | 05-Jul-2011     | agoodwin          | available  |                    | ٩.      | x | x               |    |
|                |                 |                       |                | v1.2       | F_ADVERSEEVENT_V12     | 05-Jul-2011     | agoodwin          | available  |                    | S.      | X | X               |    |
| Agent          | 05-Jul-2011     | agoodwin              | F_AGENTADMINIS | (original) |                        | 05-Jul-2011     | agoodwin          | available  |                    | 5       | 1 | X               | E  |
| Administration |                 |                       |                | v1.0       | F_AGENTADMINIS_V10     | 05-Jul-2011     | agoodwin          | available  |                    | ٩.      | X | X               |    |
| Concomitant    | 05-Jul-2011     | agoodwin              | F_CONCOMITANTM | (original) |                        | 05-Jul-2011     | agoodwin          | available  |                    | 5       | 1 | X               | E  |
| Medications    |                 |                       |                | v1.0       | F_CONCOMITANTM_V10     | 05-Jul-2011     | agoodwin          | available  |                    | ٩.      | X | X               |    |
| Eligibility    | 05-Jul-2011     | agoodwin              | F_ELIGIBILITY  | (original) |                        | 05-Jul-2011     | agoodwin          | available  |                    | 5       | 1 | X               | E  |
|                |                 |                       |                | v1.0       | F_ELIGIBILITY_V10      | 05-Jul-2011     | agoodwin          | available  |                    | ٩.      | x | x               |    |
| ast            | 15-Apr-2012     | agoodwin              | F_LASTTREATMEN | (original) |                        | 15-Apr-2012     | agoodwin          | available  |                    | 5       | 1 | X               | E  |
| Treatment      |                 |                       |                | English    | F_LASTTREATMEN_ENGLISH | 15-Apr-2012     | agoodwin          | available  |                    | 5       | X | X               |    |

### **Remove the Original Version of a CRF**

You can remove the original (parent) version of a defined CRF, which automatically removes all versions of the CRF. To remove the original version of a CRF:

- 1. Access the <u>Table of CRFs</u>.
- For the CRF you want to remove, click the Remove icon in the row for the version "original". For the example shown, the Last Treatment CRF is being removed. The Confirm Removal of CRF page opens. It lists all versions of that CRF and all Event Definitions to which the CRF has been assigned.

| Confirm Remo               | val of CRF     |                 |           |                |
|----------------------------|----------------|-----------------|-----------|----------------|
| ou choose to remove the    | following CRF: |                 |           |                |
| Name:                      |                | Last Treatm     | nent      |                |
| Description:               |                | Last Treatm     | ient      |                |
| :RF Versions               |                |                 |           |                |
| CRF Name                   | Version Name   | Description     | Status    | Revision Notes |
| Last Treatment             | English        | Last Treatment  | available |                |
| event CRFs                 |                |                 |           |                |
| Study Event                | D              | ate Interviewed |           | Status         |
| Collectory Constant on the |                |                 |           | available      |

3. Click Remove CRF, then click OK in the confirmation dialog box.

The Manage CRFs page opens. The CRF you removed is listed, but with a Restore icon instead of a Remove icon in the Actions column and a Status of "removed." All versions of the CRF are listed, but with a status of "auto-removed."

| Page 1 of 1    |                 |                       |                |            |                        | Find            | Blank (<br>Templa | CRF<br>ite | OpenClin<br>Library | nica CR  | F | Create<br>New C | RF |
|----------------|-----------------|-----------------------|----------------|------------|------------------------|-----------------|-------------------|------------|---------------------|----------|---|-----------------|----|
| CRF Name       | Date<br>Updated | Last<br>Updated<br>by | CRF_OID        | Versions   | Version_OID            | Date<br>Created | Owner             | Status     | Download            | Action   | s |                 |    |
| Adverse        | 05-Jul-2011     | agoodwin              | F_ADVERSEEVENT | (original) |                        | 05-Jul-2011     | agoodwin          | available  |                     | 8        | 1 | X               | E  |
| Events         |                 |                       |                | v1.0       | F_ADVERSEEVENT_V10     | 05-Jul-2011     | agoodwin          | available  | •                   | ٩.       | X | X               |    |
|                |                 |                       |                | v1.2       | F_ADVERSEEVENT_V12     | 05-Jul-2011     | agoodwin          | available  |                     | ٩.       | X | X               |    |
| Agent          | 05-Jul-2011     | agoodwin              | F_AGENTADMINIS | (original) |                        | 05-Jul-2011     | agoodwin          | available  |                     | <b>S</b> | ľ | X               | E  |
| Administration |                 |                       |                | v1.0       | F_AGENTADMINIS_V10     | 05-Jul-2011     | agoodwin          | available  | •                   | ٩.       | X | X               |    |
| Concomitant    | 05-Jul-2011     | agoodwin              | F_CONCOMITANTM | (original) |                        | 05-Jul-2011     | agoodwin          | available  |                     | 5        | I | X               | E  |
| fedications    |                 |                       |                | v1.0       | F_CONCOMITANTM_V10     | 05-Jul-2011     | agoodwin          | available  |                     | ٩.       | X | X               |    |
| ligibility     | 05-Jul-2011     | agoodwin              | F_ELIGIBILITY  | (original) |                        | 05-Jul-2011     | agoodwin          | available  |                     | 8        | 1 | X               | E  |
|                |                 |                       |                | v1.0       | F_ELIGIBILITY_V10      | 05-Jul-2011     | agoodwin          | available  |                     | ٩.       | X | X               |    |
| ast            | 15-Apr-2012     | agoodwin              | F_LASTTREATMEN | (original) |                        | 15-Apr-2012     | agoodwin          | available  |                     |          | 1 | X               | E  |
| freatment      |                 |                       |                | English    | F_LASTTREATMEN_ENGLISH | 15-Apr-2012     | accodwin          | removed    |                     | 5        | 3 | X               |    |

After removing the original version of a defined CRF, any Event Definitions to which the CRF was assigned list the CRF, but show the status as auto-removed. When you are adding CRFs to Event Definitions, the removed CRF is not listed for you to choose from.

Note: you cannot delete the original version of a defined CRF.

### **Restore the Original Version of a CRF**

After removing the original version of a CRF, you can restore it. Restoring the original CRF restores all versions of it to all Event Definitions in all Studies to which the CRF was assigned. To restore the original version of a CRF:

- 1. Access the <u>Table of CRFs</u>.
- For the CRF you want to restore, click the Restore icon in the row for the version "original." For the example shown, the Last Treatment CRF is being restored. The Confirm Restore of CRF page opens. It lists CRF versions for that CRF and all Event Definitions to which the CRF has been assigned.

| Confirm Restore o                   | f CRF    |                |                |                |     |
|-------------------------------------|----------|----------------|----------------|----------------|-----|
| You choose to restore the following | ng CRF:  |                |                |                |     |
| Name:                               |          |                | Last Treatment |                | -   |
| Description:                        |          |                | Last Treatment |                | _   |
| CRF Versions                        |          |                |                |                |     |
| Version Name                        | Descrip  | ption          | Status         | Revision Notes |     |
| English                             | Last Tre | atment         | auto-removed   |                |     |
| Event CRFs                          |          |                |                |                | _   |
| Study Event ID                      |          | Date Interview | red            | Status         |     |
| 85                                  |          |                |                | auto-removed   | - 1 |
|                                     |          |                |                |                | _   |
| Restore CRF                         |          |                |                |                |     |

- 3. Click Restore CRF, then click OK in the confirmation dialog box.
  - The Manage CRFs page opens. It lists the CRF you restored and all versions of it with a status

# of "available."

| Page 1 of 1                |                 |                       |                |            | Find                   |                 | Blank CRF<br>Template |           | OpenClinica CRF  <br>Library |          |   | Create a<br>New CRF |   |
|----------------------------|-----------------|-----------------------|----------------|------------|------------------------|-----------------|-----------------------|-----------|------------------------------|----------|---|---------------------|---|
| CRF Name                   | Date<br>Updated | Last<br>Updated<br>by | CRF_OID        | Versions   | Version_OID            | Date<br>Created | Owner                 | Status    | Download                     | Actions  |   |                     |   |
| Adverse<br>Events          | 05-Jul-2011     | agoodwin              | F_ADVERSEEVENT | (original) |                        | 05-Jul-2011     | agoodwin              | available |                              | <b>S</b> | 1 | X                   | E |
|                            |                 |                       |                | v1.0       | F_ADVERSEEVENT_V10     | 05-Jul-2011     | agoodwin              | available |                              | ٩.       | x | х                   |   |
|                            |                 |                       |                | v1.2       | F_ADVERSEEVENT_V12     | 05-Jul-2011     | agoodwin              | available |                              | ٩.       | X | X                   |   |
| Agent<br>Administration    | 05-Jul-2011     | agoodwin              | F_AGENTADMINIS | (original) |                        | 05-Jul-2011     | agoodwin              | available |                              | 5        | 1 | X                   | E |
|                            |                 |                       |                | v1.0       | F_AGENTADMINIS_V10     | 05-Jul-2011     | agoodwin              | available |                              | ٩.       | X | X                   |   |
| Concomitant<br>Medications | 05-Jul-2011     | agoodwin              | F_CONCOMITANTM | (original) |                        | 05-Jul-2011     | agoodwin              | available |                              | 5        | 1 | X                   | 6 |
|                            |                 |                       |                | v1.0       | F_CONCOMITANTM_V10     | 05-Jul-2011     | agoodwin              | available |                              | ٩.       | X | X                   |   |
| Eligibility                | 05-Jul-2011     | agoodwin              | F_ELIGIBILITY  | (original) |                        | 05-Jul-2011     | agoodwin              | available |                              |          | 1 | X                   | ß |
|                            |                 |                       |                | v1.0       | F_ELIGIBILITY_V10      | 05-Jul-2011     | agoodwin              | available |                              | ٩.       | X | X                   |   |
| Last<br>Treatment          | 15-Apr-2012     | agoodwin              | F_LASTTREATMEN | (original) |                        | 15-Apr-2012     | agoodwin              | available |                              | 5        | 1 | X                   | E |
|                            |                 |                       |                | English    | F_LASTTREATMEN_ENGLISH | 15-Apr-2012     | agoodwin              | available |                              | S        | X | X                   |   |

This page is not approved for publication.